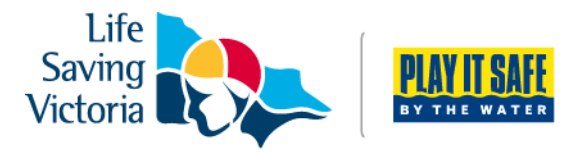

## How to Renew Your Club Membership

Before you renew your membership you need to have created a Members Portal account. Please refer to instructions on *How to Create a Members Portal Account.* 

Family groupings are also available this season to make the membership renewal process easier. If you are renewing memberships for your whole family, please see instructions on **How to Create a Family Group** before you renew your membership. Please note that only one member of the family (parent/guardian) will need to create a Members Portal account.

### Please find below instructions for:

- 1. How to renew an individual club membership
- 2. How to renew a family group club membership

### 1. <u>Please complete the following steps to renew an individual club</u> <u>membership</u>

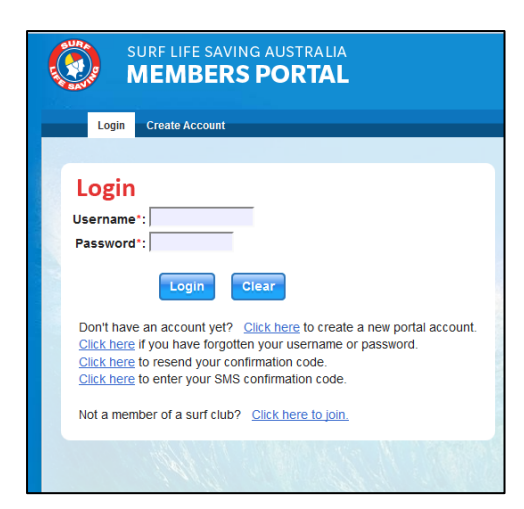

**Step 1.** Log into your Members Portal account. **portal.sls.com.au** 

Step 2. Go to Lifesaving Online > Memberships > Renew

| lome My Tasks Vy Forms                                                                                                    | s Livrary Comms Management User                                                                                                    | Administration Person Management Lifes                                                                                                    | aving Online      | All Sources     |
|----------------------------------------------------------------------------------------------------|----------------------------------------------------------------------------------------------------|----------------------------------------------------------------------------------------------------|-------------------|-----------------|
| al Details My Family Memb                                                                                                    | erships Awards Patrols Courses Requ                                                                                                    | ests Online Payments                                                                                                    |                   |                 |
|                                                                                                    |                                                                                                    |                                                                                                    |                   |                 |
|                                                                                                    |                                                                                                    |                                                                                                    |                   |                 |
| Memberships Join/Trai                                                                                                    | nsfer to a new organisation Member Tr                                                                                                    | ansactions Membership History                                                                                                    |                   |                 |
| -                                                                                                    |                                                                                                    |                                                                                                    |                   |                 |
|                                                                                                    |                                                                                                    |                                                                                                    |                   |                 |
| Below are the organisations you h                                                                                                    | ave memberships with at SLSA. To renew a Memb                                                                                                    | ership for a Surf Club please click on the "Renew" link                                                                                                    |                   |                 |
| Below are the organisations you h<br>If you would like to APPLY FOR ME                                                                       | nave memberships with at SLSA. To renew a Memb<br>MBERSHIP at a new organisation, please click Joir                                                                                                    | ership for a Surf Club please click on the "Renew" link<br>1 / Transfer to a new organisation.                                                                                   |                   |                 |
| Below are the organisations you h<br>If you would like to <b>APPLY FOR ME</b>                                                                | ave memberships with at SLSA. To renew a Memb<br>MBERSHIP at a new organisation, please click Joir                                                                                                    | ership for a Surf Club please click on the "Renew" link<br>n / Transfer to a new organisation.                                                                                   |                   |                 |
| Below are the organisations you h                                                                                                    | ave memberships with at SLSA. To renew a Memb<br>MBERSHIP at a new organisation, please click Joir                                                                                                    | ership for a Surf Club please click on the "Renew" link<br>I / Transfer to a new organisation.                                                                                   |                   |                 |
| Below are the organisations you h<br>If you would like to APPLY FOR ME<br>SURF CLUBS                                                         | ave memberships with at SLSA. To renew a Memb<br>MBERSHIP at a new organisation, please click Joir                                                                                                    | ership for a Surf Club please click on the "Renew" link<br>I / Transfer to a new organisation.                                                                                   |                   | $\bigcirc$      |
| Below are the organisations you h<br>If you would like to <b>APPLY FOR ME</b><br>SURF CLUBS<br>Wye River                                     | ave memberships with at SLSA. To renew a Memb<br>MBERSHIP at a new organisation, please click Joir                                                                                                    | ership for a Surf Club please click on the "Renew" link<br>1 / Transfer to a new organisation.                                                                                   |                   | Renew Clange Ca |
| Below are the organisations you h<br>If you would like to APPLY FOR ME<br>SURF CLUBS<br>Wye River<br>Branch:                                 | ave memberships with at SLSA. To renew a Memb<br>MBERSHIP at a new organisation, please click Join<br>Otway (District)                                                                                                    | ership for a Surf Club please click on the "Renew" link<br>n / Transfer to a new organisation.<br>Competition Rights:                                                            | Yes               | Renew Clange Ca |
| Below are the organisations you h<br>If you would like to APPLY FOR ME<br>SURF CLUBS<br>Wye River<br>Branch:<br>State:                       | ave memberships with at SLSA. To renew a Memb<br>MBERSHIP at a new organisation, please click Join<br>Otway (District)<br>Life Saving Victoria                                                                                                    | ership for a Surf Club please click on the "Renew" link<br>I / Transfer to a new organisation.<br>Competition Rights:<br>Competition Age Category.                               | Yes<br>Open       | Renew Clange (  |
| Below are the organisations you h<br>If you would like to APPLY FOR ME<br>SURF CLUBS<br>Wye River<br>Branch:<br>State:<br>Registered Season: | ave memberships with at SLSA. To renew a Memb<br>MBERSHIP at a new organisation, please click Joir<br>MBERSHIP at a new organisation, please click Joir<br>MBERSHIP at a new organisation, please click Joir<br>Otway (District)<br>Life Saving Victoria<br>2014 | ership for a Surf Club please click on the "Renew" link<br>n / Transfer to a new organisation.<br>Competition Rights:<br>Competition Age Category:<br>Child Protection Completed | Yes<br>Open<br>No | Renew Clange Ca |

**Step 3.** A General Details section will appear. Please check that First Name, Last Name, DOB, Email Address 1, Home Address and Postal Address are correct, as these are required fields and **must be completed**. However, we would appreciate if all fields are completed.

**Step 4.** Complete the SLSA Membership Application and Declaration. At the bottom of the application, there are three acknowledgement boxes, one of which only applies if you are a parent/guardian applying on behalf of someone under 18. Click 'Submit the Form'.

| I have read, und<br>that if my application                                              | erstood, acknowledge and agree to the above declaration including the warning, exclusion of liability, release & indermnity. I acknowledge for membership is successful I will be entitled to all benefits, advantages, privileges and services of SLSA membership.                                                                                                    |
|-----------------------------------------------------------------------------------------|----------------------------------------------------------------------------------------------------|
| Where the applican                                                                      | is <u>under 18 years</u> of age this form must also be signed by the applicant's parent or legal guardian.                                                                                                    |
| I, 🗌                                                                                    | am the parent or guardian of the applicant.                                                                                                    |
| I a thorise and c<br>responsible for the<br>and declaration incl<br>SLS/ constitution a | nsent to the applicant undertaking the SLS Activities. In consideration of the applicant's membership being accepted I expressly agree to be<br>pplicant's behaviour and agree to personally accept in my capacity as a parent or guardian the terms set out in this membership application<br>iding the provision by me of a release and indemnity in the terms set out above. In addition I agree to be bound by and to comply with the<br>nd any regulations and policies made under it. |
| 198 J J                                                                                 | stand, acknowledge and agree to the declaration and summarized on and conditions of membership. I warrant that all information provided is                                                                                                    |

**Step 5.** It is important that after you have submitted your membership application that you pay your membership fee. On the confirmation screen, details will be provided on how you can pay. Most clubs will have online payments set up. If available, select 'Click here if you wish to pay online'.

| Your renewal request has been recorded in the | avetem and is panding approval    |
|-----------------------------------------------|-----------------------------------|
|                                               | e system and is pending approval. |
| MAKE A PAYMENT                                |                                   |
|                                               |                                   |

**Step 6.** Your details will appear prefilled. If you are paying for anyone else at the same time, please make sure that you add their names as well. Enter the amount you wish to pay in the amount section. If you are unsure about how much to pay, select the 'Click here to view price list' option.

| Select the entity to pay: | Altona Click here to view price list                                          |                              |
|---------------------------|-------------------------------------------------------------------------------|------------------------------|
| Transaction Type          | Complete name / Meaningful payment details ⑦                                  | Amount<br>GST Inc. (\$dd.cc) |
| Membership fee 🔹          | Shelley Test: Active 18 yrs and over                                          | \$ 50.00                     |
| •                         |                                                                               | \$                           |
| •                         |                                                                               | \$                           |
| -                         |                                                                               | \$                           |
| •                         |                                                                               | \$                           |
|                           | Total:                                                                        | \$ 50.00                     |
| Payer's Name:             | Your contact details: Email for                                               | Receipt (Optional):          |
| Shelley Test              | shelley.test@lifesavingvictoria.com.au shelley.test@lifesavingvictoria.com.au | fesavingvictoria.com.au      |
|                           | VISAT Masteriard Submit                                                       |                              |

**Step 7.** Follow the prompts to provide credit card details and complete payment.

### 2. <u>Please complete the following steps to renew a family group club</u> <u>membership</u>

Please ensure that you have created your family group prior to completing these steps, refer to instructions on *How to Create a Family Group.* 

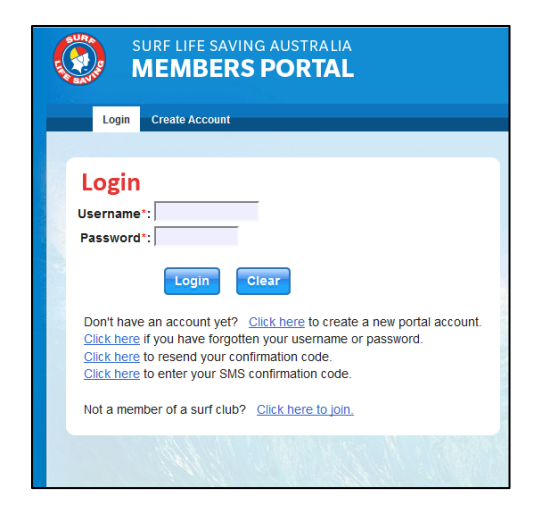

**Step 1.** Log into your Members Portal Account. portal.sls.com.au

**Step 2.** Go to Lifesaving Online > My Family. Select the 'Update My Details' screen. Ensure that your details are correct. We would appreciate if all fields are completed. Then go to the 'My Family' screen and select 'Renew Memberships'.

| MEMBER                   | SPORI            | AL              |                  |                 |          |        |      |                   |              |
|--------------------------|------------------|-----------------|------------------|-----------------|----------|--------|------|-------------------|--------------|
| Home Lifesaving Online   |                  |                 |                  |                 |          |        |      |                   |              |
| nal Details My Family IV | emberships Av    | wards Patrols ( | Courses Requests | Online Paymen   | ts       |        |      |                   |              |
|                          |                  |                 |                  |                 |          |        |      |                   |              |
| Update My Details        | My Family        |                 |                  |                 |          |        |      |                   |              |
|                          |                  |                 |                  |                 |          |        |      |                   |              |
| Family Group Details     |                  |                 |                  |                 |          |        |      |                   |              |
|                          |                  |                 |                  |                 |          |        |      | Create            | Family Group |
| Family Group Name        | Number<br>Member | of Org<br>rs    | anisation        | Primary Contact |          | Status |      | Action            |              |
| Smith Family             | 3                | Test Vic Club   | b SI             | helley Test     | Approved |        | View | Renew Memberships |              |
|                          |                  |                 |                  |                 |          |        |      |                   |              |

**Step 3.** Tick the boxes for the family members that require to be renewed. View and agree to the SLSA Membership Declaration by selecting the tick box. Click 'Submit'.

| amily Group Ore | nanisation: Test Vic Clu | ıb         |           |            |                   |                         |        |
|-----------------|--------------------------|------------|-----------|------------|-------------------|-------------------------|--------|
| eason: 2015/    | /2016 -                  |            |           |            |                   |                         |        |
| 2013/           | 12010                    |            |           |            |                   |                         |        |
|                 |                          |            |           |            |                   |                         |        |
| mily Group Deta | ails                     |            |           |            |                   |                         |        |
|                 | Member ID                | First Name | Last Name | DOB        | Membership Status | Membership Category     | Season |
|                 | 5654912                  | Shelley    | Test      | 14/10/1986 | Active            | Active (18yrs and over) |        |
| <b>v</b>        | 5655009                  | Tom        | Test      | 28/06/1986 | Active            | Active (18yrs and over) |        |
| <b>v</b>        | 5655013                  | Carly      | Test      | 02/05/1987 | Active            | Active (18yrs and over) |        |
| _               |                          |            |           |            |                   |                         |        |

**Step 4.** It is important that after you have submitted your membership application that you pay your membership fee. On the confirmation screen, details will be provided on how you can pay. Most clubs will have online payments set up. If available, select 'Click here if you wish to pay online'.

| Success                               |                                                                                         |
|---------------------------------------|-----------------------------------------------------------------------------------------|
| Your renewal request has been rec     | orded in the system and is pending approval.                                            |
|                                       |                                                                                         |
| Click here if you wish to pay online. | his link will take you to a payment website operated by a third party on behalf of SLSA |

**Step 5.** Your details will appear prefilled. If you are paying for anyone else at the same time, please make sure that you add their names as well. Enter the amount you wish to pay in the amount section. If you are unsure about how much to pay, select the 'Click here to view price list' option

| Select the entity to pay:     | Altona Click here to view price list                                                  |                                                    |
|-------------------------------|---------------------------------------------------------------------------------------|----------------------------------------------------|
| Transaction Type ⑦            | Complete name / Meaningful payment details ⑦                                          | Amount<br>GST Inc. (\$dd.cc)                       |
| Membership fee 🔹              | Shelley Test: Active 18 yrs and over                                                  | \$ 50.00                                           |
| •                             |                                                                                       | \$                                                 |
| -                             |                                                                                       | \$                                                 |
| •                             |                                                                                       | \$                                                 |
| •                             |                                                                                       | \$                                                 |
|                               | Total:                                                                                | \$ 50.00                                           |
| Payer's Name:<br>Shelley Test | Your contact details: Email fo   shelley.test@lifesavingvictoria.com.au shelley.test@ | r Receipt (Optional):<br>lifesavingvictoria.com.au |
|                               | VISA MasseGard Submit                                                                 |                                                    |

Step 6. Follow the prompts to provide credit card details and complete payment.

## **Further Tips**

# I have forgotten my password for the Members Portal?

If you have forgotten your username or password, click the reminder link on the main login page **portal.sls.com.au.** Enter you first name, last name, DOB and select email or SMS to receive your reminder.

| Login                                                                                                    |
|----------------------------------------------------------------------------------------------------|
| Username*:                                                                                                    |
| Password*:                                                                                                    |
| Login Clear                                                                                                    |
| con't have an account yet? <u>Click here</u> to create a new portal account.<br><u>Click here</u> it you have forgotten your username or password. |
| Click here to estend your confirmation code.                                                                                                    |
| Citer Tere to enter your owo committeen code.                                                                                                    |
| Not a member of a surf club? <u>Click here to join.</u>                                                                                            |
|                                                                                                    |
|                                                                                                    |

#### I have submitted my membership application, but forgot to pay. How do I pay?

Log into you Members Portal account <u>portal.sls.com.au</u>. Select Lifesaving Online>Online Payments > Make a payment. Follow the prompts to make a payment, making sure you have filled in all relevant details in the 'Complete name / Meaningful payment details' section.

# I'm not sure how much to pay for my club membership.

In the Online Payment section of Lifesaving Online, select the link 'Click here to view price list'. If your club does not have a price list, they may have their membership fees available on their website or contact your club for further details.

| Select the entity to pay:     | Altona Click here to view price list                                                       |                                                |
|-------------------------------|--------------------------------------------------------------------------------------------|------------------------------------------------|
| Transaction Type 🕜            | Complete name / Meaningful payment details ን                                               | Amount<br>GST Inc. (\$dd.cc)                   |
| Membership fee 🔹              | Shelley Test: Active 18 yrs and over                                                       | \$ 50.00                                       |
| •                             |                                                                                            | \$                                             |
| •                             |                                                                                            | \$                                             |
| •                             |                                                                                            | \$                                             |
| -                             |                                                                                            | \$                                             |
|                               | Total:                                                                                     | \$ 50.00                                       |
| Payer's Name:<br>Shelley Test | Your contact details: Email for   shelley.test@lifesavingvictoria.com.au shelley.test@life | Receipt (Optional):<br>fesavingvictoria.com.au |
|                               | VISA Maximum Submit                                                                        |                                                |

#### I require further assistance.

If you need further assistance to renew your club membership or encounter any 'error' messages please email <u>ithelp@slsa.asn.au</u> or call the SLSA IT Helpdesk 1300 724 006.

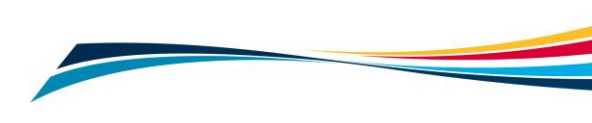